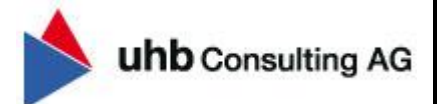

24

51

405

## Klickliste – Prozesserweiterung AMONDIS MD/Kostenträgerdialog

Erweiterung der Prozessarten im AMONDIS MD/Kostenträgerdialog zur Abbildung der angepassten §301-Schlüssel (Satzart KAIN/INKA) laut Fortschreibung der §301-Vereinbarung vom 14.03.2023.

Stand 20.03.2023

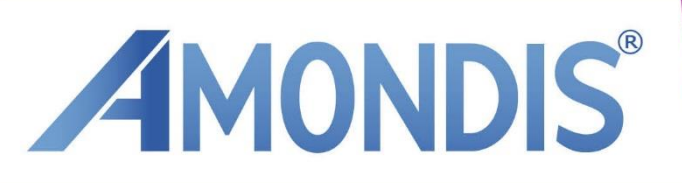

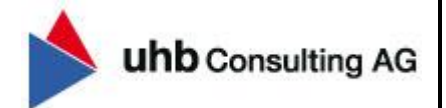

### Inhaltsverzeichnis

| 1.  | Hintergrund der Systemanpassungen                                          | 3  |
|-----|----------------------------------------------------------------------------|----|
| 1.1 | Anlage der Meilensteine                                                    | 4  |
| 1.2 | Öffnen des Stammdatenfensters "Patientenbezogene Prozessarten"             | 5  |
| 1.3 | Anlage der neuen Prozessart "Austausch zur Aufschlagszahlung KK"           | 6  |
| 1.4 | Anlage der neuen Prozessart "Korrektur/Stornierung der Aufschlagzahlung".1 | .0 |
| 1.5 | §301-Schlüsselverknüpfung1                                                 | .4 |

 $\ensuremath{\textcircled{\sc 0}}$  2023 uhb consulting AG. Alle Rechte vorbehalten.

Weitergabe und Vervielfältigung dieses Dokumentes oder Teilen daraus sind ohne Genehmigung nicht gestattet. Der Inhalt dieses Dokumentes kann jederzeit ohne Ankündigung geändert oder ergänzt werden.

uhb consulting AG - Chiemseering 1 - 84427 St. Wolfgang www.uhb-consulting.de

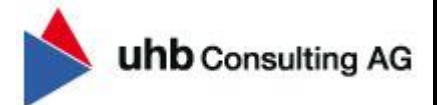

# Klickliste

#### 1. Hintergrund der Systemanpassungen

Aufgrund der Erweiterung der §301 Schlüssel zum 01.07.2023 (siehe Fortschreibung der §301-Vereinbarung vom 14.03.2023) werden zur vollständigen Prozessabbildung weitere Prozessarten im AMONDIS MD/Kostenträgerdialog empfohlen. Hierbei handelt es sich um eine individuelle Stammdatenpflege, welche über die folgenden Bearbeitungsschritte durchgeführt werden muss.

Ab der Version **<u>09.12.57</u>** (Release 9) und **<u>10.02.39</u>** (Release 10), stehen Ihnen die folgenden Schlüssel zur Auswahl, sodass diese laut bestehender Klickliste im System verknüpft werden können.

#### <u>Überblick (Satzart KAIN/INKA)</u>: Ergänzung folgender §301 Schlüssel ab 01.07.2023

- **MDK06** Austausch zu evtl. Einwänden des Krankenhauses (KAIN)
- **MDK07** Mitteilung über eine unveränderte Aufschlagshöhe (KAIN)
- **MDK08** Mitteilung über eine veränderte Aufschlagshöhe (KAIN)
- **MDK09** Mitteilung des Aufschlages mit Rechnungsnummer (KAIN)
- **MDK11** Rücknahme des Aufschlages, keine weitere Geltendmachung (KAIN)
- MDK14 Endgültige Anpassung eines bereits geltend gemachten Aufschlages (KAIN)
- MDI04 Einwände gegen Grund und Höhe des Aufschlages durch das Krankenhaus (INKA)

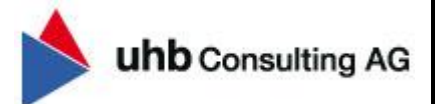

#### 1.1 Anlage der Meilensteine

Zur Anlage einer neuen Prozessart, werden im ersten Schritt die zugehörigen Meilensteine benötigt.

Öffnen Sie mittels der Tastenkombination "Strg + M" die AMONDIS-Schnellsuche und suchen Sie über die Bezeichnung des gewünschten Stammdatenfensters. Anschließend wird die Suche mittels "Enter" ausgelöst.

| ٨ | Programmauswahl                                        | x |
|---|--------------------------------------------------------|---|
| ۲ | <b>Programmauswahl / Menühistorie:</b><br>Meilensteine | V |

Fügen Sie mittels Rechtsklick "Datensatz einfügen" nacheinander die beiden folgenden Meilensteine ein. Einen erfassten Meilenstein können Sie mittels "Strg + S" oder dem "Speichern"-Button (Diskettensymbol links oben) endgültig einfügen und abspeichern.

#### Neue Meilensteine:

- Austausch zur Aufschlagszahlung KK
- o Korrektur/Stornierung der Aufschlagzahlung

| <b>E</b> Meilensteine |                                            |
|-----------------------|--------------------------------------------|
| ID:                   | 1026                                       |
| Bezeichung:           | Austausch zur Aufschlagszahlung KK         |
| Bezeichung lang:      | Austausch zur Aufschlagszahlung KK         |
| Matchcode:            | AUSTAUSCH ZUR AUFSCHLAGSZAHLUN             |
|                       |                                            |
| E Meilensteine        |                                            |
| ID:                   | 1027                                       |
| Bezeichung:           | Korrektur/Stornierung der Aufschlagzahlung |
| Bezeichung lang:      | Korrektur/Stornierung der Aufschlagzahlung |
| Matchcode:            | KORREKTUR/STORNIERUNG DER AUFS             |

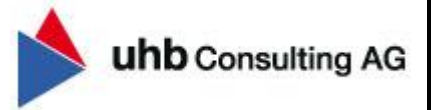

#### 1.2 Öffnen des Stammdatenfensters "Patientenbezogene Prozessarten"

Zur Anlage einer neuen Prozessart, muss im nächsten Schritt das Stammdatenfenster "Patientenbezogene Prozessarten" geöffnet werden.

Hierzu öffnen Sie mittels der Tastenkombination "Strg + M" die AMONDIS-Schnellsuche und suchen somit über die Bezeichnung des gewünschten Stammdatenfensters. Anschließend kann die Suche mittels "Enter" ausgelöst werden.

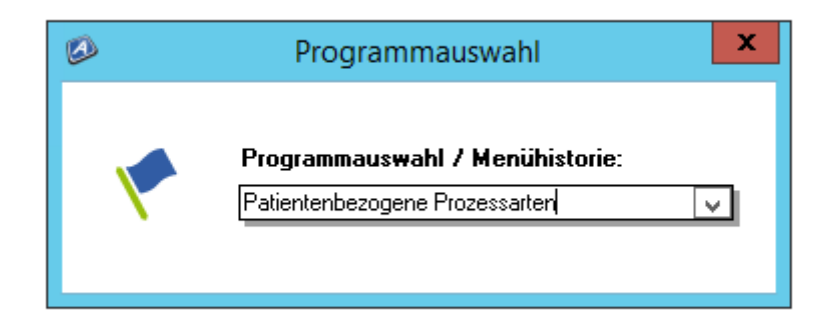

Hierbei handelt es sich um ein modulübergreifendes Stammdatenfenster, weshalb im ersten Schritt der entsprechende Bereich überprüft und bei Bedarf auf "Kostenträger-Dialog" umgestellt werden muss.

| <br>AMONDIS X | Patientenbezogene Prozessarte     | en X                              |
|---------------|-----------------------------------|-----------------------------------|
| 8             | <b>Ξ</b> • <b>Ξ</b> - <b>(♦ ♦</b> | Kostenträger-Dialog v Suche nach: |
| Mand.         | Bezeichnung                       | ^                                 |

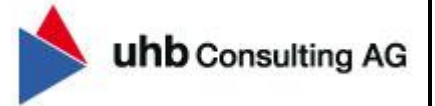

#### 1.3 Anlage der neuen Prozessart "Austausch zur Aufschlagszahlung KK"

Fügen Sie mittels Rechtsklick "Datensatz einfügen" eine neue Prozessart ein und befüllen Sie anschließend im ersten Reiter die folgenden Informationen.

- o Bezeichnung inkl. Bez., lang; Änderungsbemerkung, Matchcode, Kurzbezeichnung
- *Projektnummernkreis (vgl. bestehende Prozessarten)*
- Fibu-Mandant (vgl. bestehende Prozessarten)
- Dispachter-Anfostelle (vgl. bestehende Prozessarten)
- Default-Forderungsstatus
- Default und Pflichteinstellungen
- Fristenberechnung

| <b>=</b> Patientenbezogene Pro | Allgemein II              | 🛬 Ablauf [       | ] Zusatzfelder 🛛 🔒 Zugri               | iffsberechtigung   | 皆 Zertifikate  | •              |                           |           |                    |   |
|--------------------------------|---------------------------|------------------|----------------------------------------|--------------------|----------------|----------------|---------------------------|-----------|--------------------|---|
| ID:                            | 1095                      |                  |                                        |                    |                |                | Prozessart prüfen.        |           | Prozessart sperren |   |
| Bezeichnung:                   | Austausch zur Aufschlag   | iszahlung KK     |                                        |                    |                |                | Matchcode:                | 0200      |                    |   |
| Bezeichnung, lang:             | Austausch zur Aufschlag   | iszahlung KK     |                                        |                    |                |                | Kurzbezeichnung:          | AUSTA     | USCH ZU            |   |
| Änderungsbemerkung:            | Austausch zur Aufschlag   | iszahlung KK     |                                        |                    |                |                | Sperrkennzeichen:         | offen     |                    | ~ |
| Projektnummernkreis:           | MD/Kostenträgerdialog     | <b>v</b>         | Dispatcher - Anfostelle:               |                    |                | 1              | Default Kategorie:        |           |                    | ~ |
| int. Projektart:               | Kostenträger-Dialog       | ¥                | Dispatcher:                            |                    |                | ~              | Default-Dokumententyp:    |           |                    | ~ |
| Fibu-Mandant:                  |                           |                  | Prozessartengruppe:                    |                    |                | ~              | Default-Forderungsstatus  | IMCO      |                    |   |
| Default und Pflichteinste      | ellungen                  |                  |                                        |                    |                |                |                           |           |                    |   |
| Forderungsstatus Pflic         | ht?                       |                  | <ul> <li>Kategorieerfassung</li> </ul> | Pflicht?           |                |                | Zurücksetzen der Kate     | gorie?    |                    |   |
| Prozess-Startdatum au          | ıf das Tagesdatum setzen  | 1?               | 🗌 Eingangsdatum auf                    | Tagesdatum setz    | en?            |                | 🗌 Zurücksetzen des Erini  | nerungs   | datum?             |   |
| Prozessbezeichnung o           | lurch Prozessartwechsel ( | überschreiben?   | Prozessbezeichnun                      | g durch die Kateg  | orie überschre | eiben?         | Nicht in Statistik berück | ksichtige | n                  |   |
| Ursprüngliche Kodieru          | ng Pflicht ?              |                  | 🖌 Letztes Eingangsda                   | tum Pflicht?       |                |                |                           |           |                    |   |
| Min. Aufnahmedatum:            | 01.01.1901                | ¥                | Max. Aufnahmedatum:                    | 31.12.2099         |                | ~              | zuständiger MD:           |           |                    | ~ |
| Min. Rechnungsdatum:           | 01.01.1901                | ¥                | Max. Rechnungsdatum:                   | 31.12.2099         |                | ~              | zusätzl. Pfichtfeld:      |           |                    | ~ |
| -Fristenberechnung             |                           |                  |                                        |                    |                |                |                           |           |                    |   |
| Prozess-Typ: 👩                 | Allgemein / Noch nicht o  | lefiniert 🗸      | Frist in Tagen zur PrüfV               | ľ.                 | Prüf           | ung Rechnun    | ig bis MD Beauftr.        |           |                    |   |
| Setzen Erinnerung:             | mit Tagesdatum/Empfa      | ngsdatum 🗸       | Erinnerungstage:                       |                    | Prüf           | ung Vorverfah  | ren:                      |           |                    |   |
| Setzen Friststart:             | Nein                      | ¥                | Frist in Tagen:                        |                    | Prüf           | ung MD Beau    | ftr. bis Eingangsdatum    |           |                    |   |
| - Weiterleiten / Veto          |                           |                  |                                        |                    |                |                |                           |           |                    |   |
| automatisches schließ          | sen der Aufgabe beim Imp  | ort?             | Soll beim Vet                          | o die eigene Aufga | be erledigt we | erden ?        |                           |           |                    |   |
| Soll nach dem "Sende           | n an" die eigene Aufgabe  | erledigt werden? | Nein heißt die Au                      | fgabe wird bis zun | n Aufheben de  | es Vetos zurüc | ckgestellt.               |           |                    |   |
| Allgemeine Einstellunge        | n —                       |                  |                                        |                    |                |                |                           |           |                    |   |
| Anzahl Etiketten je Seite:     |                           | 0                | Upload-Verzeichnis:                    |                    |                |                |                           |           |                    |   |
| Mahnsperre setzen ?            |                           |                  | OCR - Umwandlung                       | J                  |                |                | PDF - Umwandlung          |           |                    |   |
| Prozessversiegelung —          |                           |                  |                                        |                    |                |                |                           |           |                    |   |
| Erzeugung eines Druc           | kdokumentes beim Versie   | egeln?           | Druckdokument                          |                    |                | ~              | Drucker:                  |           |                    | ~ |
| Archiveinstellungen            |                           |                  |                                        |                    |                |                |                           |           |                    |   |
| Pat-Archiv - Export mög        | glich ?                   |                  | Beleg - Archiv Export?                 | kein Export        |                | ¥              | Archiv-System:            |           |                    | ~ |
|                                |                           |                  |                                        |                    |                |                |                           |           |                    |   |

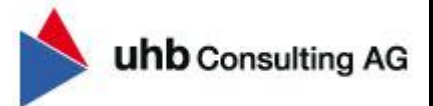

Wechseln Sie anschließend in den Reiter "Ablauf" und fügen Sie mittels Rechtsklick im Bereich Meilenstein einen Datensatz ein. Daraufhin lässt sich die Spalte Meilenstein (siehe Markierung im folgenden Screenshot) öffnen und der zuvor erfasste Meilenstein "Austausch zur Aufschlagszahlung KK" kann hinterlegt werden.

• Verknüpfung Meilenstein: "Austausch zur Aufschlagszahlung KK"

#### • Sortierung: 1

| Ξ   | Patient   | enbezogene Proze | essarten     | Allgemein II   | Ablauf    | ້ 🗋 Zusi | atzfelder | 🔒 Zugriffsbe | erechtigung | 皆 Zertifik | ate |
|-----|-----------|------------------|--------------|----------------|-----------|----------|-----------|--------------|-------------|------------|-----|
| C.N | leilenste | ein              |              |                |           |          |           |              |             |            |     |
|     | ID        | Meilenstein      |              | Bezeichr       | nung      |          | Vor       | gänger       | Sortier     | ung        |     |
|     | 1094      | 1026 V           | Austausch zu | ır Aufschlagsz | ahlung KK |          |           |              |             | 1          |     |
|     |           |                  |              |                |           |          |           |              |             |            |     |
|     |           |                  |              |                |           |          |           |              |             |            |     |
| -   | rhaiteer  | shritta          |              |                |           |          |           |              |             |            |     |

Im Bereich "Arbeitsschritte" fügen Sie im kommenden Schritt ebenfalls mittels Rechtsklick einen Datensatz ein, um die zugehörige Aufgabe "Dialog mit KK zur Klärung der geforderten Aufschlagszahlung" inkl. zuständige Abteilung, Dauer und Forderungsstatus erfassen zu können.

| Arbeitsschritte –  |                                                    |
|--------------------|----------------------------------------------------|
| ID                 | Bezeichnung Abschlussprüfung Belegfreigabe         |
| 1310               | ialog mit KK zur Klärung der geforderten Aufschla  |
|                    |                                                    |
| Bezeichnung:       | Dialog mit KK zur Klärung der geforderten Aufschla |
| Bezeichnung, lang  | Dialog mit KK zur Klärung der geforderten Aufschla |
| Matchcode:         | 0010                                               |
| Aktivität:         | <b>v</b>                                           |
| Zuständigkeit      |                                                    |
| Zuständigkeitssu   | ie: aus der Prozessdefinition                      |
| zuständige Abteilu | g:                                                 |
| Dauer:             | 7,00 Tage Berech. Modus: x - Tage nach Beginn 🗸    |
| Default-Dok.typ:   | ✓ Prüfung Kodierung: keine Prüfung ✓               |
| Create Forderung   | s. IMCO V Close Forderungss.: V                    |

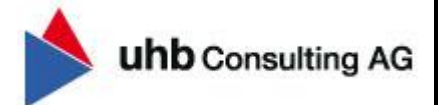

Wechseln Sie anschließend in den Reiter "Zugriffsberechtigung" (oben) und ordnen im Reiter Zugriffsberechtigung (unten) die Zugriffgruppe "Kostenträgerdialog" zu.

| Patientenbezogene Prozessarten | Allgemein II 🗦 | Ablauf 📋 Zusatzfelder | 🔒 Zugriffsber | echtigung 📔 | Zertifikate    |                  |      |
|--------------------------------|----------------|-----------------------|---------------|-------------|----------------|------------------|------|
| mögliche Zugriffsgruppen       |                |                       |               |             | zugeordnete Zi | ugriffsgruppen   |      |
| Berechtigung Bezeich           | nung           | Externes \$           | System        |             | ID             | Bezeichr         | nung |
|                                |                |                       |               |             | 6Ko            | stenträgerdialog |      |
|                                |                |                       |               |             |                |                  |      |
|                                |                |                       |               |             |                |                  |      |
|                                |                |                       |               | 22          |                |                  |      |
|                                |                |                       |               |             |                |                  |      |
|                                |                |                       |               | <           |                |                  |      |
|                                |                |                       |               | <<          |                |                  |      |
|                                |                |                       |               |             |                |                  |      |
|                                |                |                       |               |             |                |                  |      |
|                                |                |                       |               |             |                |                  |      |
|                                |                |                       |               |             |                |                  |      |
|                                |                |                       |               |             |                |                  |      |
|                                |                |                       |               |             |                |                  |      |
|                                |                |                       |               |             |                |                  |      |
|                                |                |                       |               |             |                |                  |      |
|                                |                |                       |               |             |                |                  |      |
|                                |                |                       |               |             |                |                  |      |
| Filter: Kostenträgerdialog     |                |                       |               |             | Filter:        |                  |      |
|                                |                |                       |               |             |                |                  |      |
|                                |                |                       | DD D17 - 8    | к. : I      |                |                  |      |

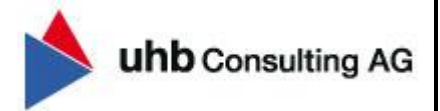

Im Reiter "§301 – Schlüsselzuordnung" muss daraufhin der Schlüssel "MDK06" zugeordnet werden.

| Patientenbezogene Proze: | ssarten Allgemein II      | 👌 📜 Ablauf 📋 Zusatzfeld | er 🔓 Zugriffsberechtig | ung 皆 Zertifik | kate     |                         |                          |
|--------------------------|---------------------------|-------------------------|------------------------|----------------|----------|-------------------------|--------------------------|
| 🔊 verfügbare Schlüssel:  |                           |                         |                        | zugeord        | nete Sch | ilüssel:                |                          |
| Schlüssel                | Be                        | eschreibung             |                        | Schl           | lüssel   | Be                      | schreibung               |
|                          |                           |                         |                        | MDKO           | 6        | Austausch zu evtl. Einw | ränden des Krankenhauses |
|                          |                           |                         |                        |                |          |                         |                          |
|                          |                           |                         |                        | >              |          |                         |                          |
|                          |                           |                         |                        | >>             |          |                         |                          |
|                          |                           |                         |                        |                |          |                         |                          |
|                          |                           |                         |                        |                |          |                         |                          |
|                          |                           |                         |                        | <              |          |                         |                          |
|                          |                           |                         |                        | <<             |          |                         |                          |
|                          |                           |                         |                        |                |          |                         |                          |
|                          |                           |                         |                        |                |          |                         |                          |
|                          |                           |                         |                        |                |          |                         |                          |
|                          |                           |                         |                        |                |          |                         |                          |
|                          |                           |                         |                        |                |          |                         |                          |
|                          |                           |                         |                        |                |          |                         |                          |
|                          |                           |                         |                        |                |          |                         |                          |
|                          |                           |                         |                        |                |          |                         |                          |
|                          |                           |                         |                        |                |          |                         |                          |
|                          |                           |                         |                        |                |          |                         |                          |
|                          |                           |                         |                        |                |          |                         |                          |
| ter: MDK06               |                           |                         |                        | Filter:        |          |                         |                          |
|                          |                           |                         |                        | _              |          |                         |                          |
|                          |                           |                         |                        |                |          |                         |                          |
| Zuariffsherechtiauna     | Forderungsstatuszuordnung | Prozessart - Zuordnung  | RE-Prüfstellen Katego  | riezuordnuna   | \$301    | Schlüsselzuordnung      |                          |

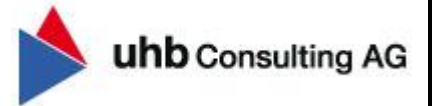

#### 1.4 Anlage der neuen Prozessart "Korrektur/Stornierung der Aufschlagzahlung"

Fügen Sie mittels Rechtsklick "Datensatz einfügen" eine neue Prozessart ein und befüllen Sie anschließend im ersten Reiter die folgenden Informationen.

- o Bezeichnung inkl. Bez., lang; Änderungsbemerkung, Matchcode, Kurzbezeichnung
- *Projektnummernkreis (vgl. bestehende Prozessarten)*
- Fibu-Mandant (vgl. bestehende Prozessarten)
- Dispachter-Anfostelle (vgl. bestehende Prozessarten)
- Default-Forderungsstatus
- Default und Pflichteinstellungen
- Fristenberechnung

| 🚍 Patientenbezogene Proz                                                     | essarten Allgemein II 🗦                                      | Ablauf [     | ] Zusatzfelder 🛛 🔒 Zugriffs           | berechtigung                          | 皆 Zertifikate                       |                  |                           |                      |
|------------------------------------------------------------------------------|--------------------------------------------------------------|--------------|---------------------------------------|---------------------------------------|-------------------------------------|------------------|---------------------------|----------------------|
| ID:                                                                          | 1097                                                         |              |                                       |                                       |                                     |                  | Prozessart prüfen         | . Prozessart sperren |
| Bezeichnung:                                                                 | Korrektur/Stornierung der Au                                 | fschlagzahlu | ing                                   |                                       |                                     |                  | Matchcode:                | 0210                 |
| Bezeichnung, lang:                                                           | Korrektur/Stornierung der Au                                 | fschlagzahlu | ing                                   |                                       |                                     |                  | Kurzbezeichnung:          | Korrektur/St         |
| Änderungsbemerkung:                                                          | Korrektur/Stornierung der Au                                 | fschlagzahlu | ing                                   |                                       |                                     |                  | Sperrkennzeichen:         | offen 🗸              |
| Projektnummernkreis:                                                         | MD/Kostenträgerdialog                                        | ~            | Dispatcher - Anfostelle:              |                                       |                                     |                  | Default Kategorie:        | ×                    |
| int. Projektart:                                                             | Kostenträger-Dialog                                          | ~            | Dispatcher:                           |                                       |                                     | ~                | Default-Dokumententyp:    | ×                    |
| Fibu-Mandant:                                                                |                                                              |              | Prozessartengruppe:                   |                                       |                                     | ~                | Default-Forderungsstatus  | IMCO 🗸               |
| Default und Pflichteinstel                                                   | lungen                                                       |              |                                       |                                       |                                     |                  |                           |                      |
| <ul> <li>Forderungsstatus Pflich</li> </ul>                                  | t?                                                           |              | 🖌 Kategorieerfassung P                | flicht?                               |                                     |                  | Zurücksetzen der Kateg    | gorie?               |
| ✓ Prozess-Startdatum auf                                                     | das Tagesdatum setzen?                                       |              | 🗌 Eingangsdatum auf T                 | agesdatum setzei                      | 1?                                  |                  | Zurücksetzen des Erinn    | nerungsdatum?        |
| Prozessbezeichnung du                                                        | irch Prozessartwechsel über                                  | schreiben?   | Prozessbezeichnung                    | durch die Kategor                     | ie überschreibe                     | n?               | Nicht in Statistik berück | sichtigen            |
| Ursprüngliche Kodierun                                                       | g Pflicht?                                                   |              | 🗹 Letztes Eingangsdatu                | m Pflicht?                            |                                     |                  |                           |                      |
| Min. Aufnahmedatum:                                                          | 01.01.1901                                                   | ~            | Max. Aufnahmedatum:                   | 31.12.2099                            |                                     | ~                | zuständiger MD:           | ~                    |
| Min. Rechnungsdatum:                                                         | 01.01.1901                                                   | ~            | Max. Rechnungsdatum:                  | 31.12.2099                            |                                     | ~                | zusätzl. Pfichtfeld:      | ~                    |
| - Fristenberechnung                                                          |                                                              |              |                                       |                                       |                                     |                  |                           |                      |
| Prozess-Typ:                                                                 | Allgemein / Noch nicht defin                                 | iert 🗸       | Frist in Tagen zur PrüfVv:            |                                       | Prüfung                             | Rechnu           | ng bis MD Beauftr.        |                      |
| Setzen Erinnerung:                                                           | mit Tagesdatum/Empfangso                                     | datum 🗸      | Erinnerungstage:                      |                                       | Prüfung                             | Vorverfal        | iren:                     |                      |
| Setzen Friststart:                                                           | Nein                                                         | ¥            | Frist in Tagen:                       |                                       | Prüfung                             | MD Bea           | ıftr. bis Eingangsdatum   |                      |
| Weiterleiten / Veto                                                          |                                                              |              |                                       |                                       |                                     |                  |                           |                      |
| <ul> <li>automatisches schließe</li> <li>Soll nach dem "Senden</li> </ul>    | en der Aufgabe beim Import ?<br>an" die eigene Aufgabe erled | digt werden? | Soll beim Veto<br>Nein heißt die Aufg | die eigene Aufgab<br>abe wird bis zum | e erledigt werde<br>Aufheben des Ve | n ?<br>etos zurü | ckgestellt.               |                      |
| Allgemeine Einstellungen                                                     |                                                              |              |                                       |                                       |                                     |                  |                           |                      |
| Anzahl Etiketten je Seite:                                                   |                                                              | 0            | Upload-Verzeichnis:                   |                                       |                                     |                  |                           |                      |
| Mahnsperre setzen ?                                                          |                                                              |              | OCR - Umwandlung                      |                                       |                                     |                  | PDF - Umwandlung          |                      |
| Prozessversiegelung<br>Erzeugung eines Drucko                                | dokumentes beim Versiegelr                                   | 1?           | Druckdokument:                        |                                       |                                     | ~                | Drucker:                  | <b>v</b>             |
| <ul> <li>Archiveinstellungen</li> <li>✓ Pat-Archiv - Export mögli</li> </ul> | ich ?                                                        |              | Beleg - Archiv Export?                | kein Export                           |                                     | ~                | Archiv-System:            | ~                    |

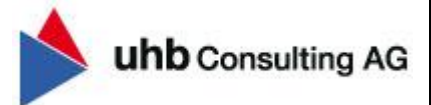

Wechseln Sie anschließend in den Reiter "Ablauf" und fügen Sie mittels Rechtsklick im Bereich Meilenstein einen Datensatz ein. Daraufhin lässt sich die Spalte Meilenstein (siehe Markierung im folgenden Screenshot) öffnen und der zuvor erfasste Meilenstein "Korrektur/Stornierung der Aufschlagzahlung" kann hinterlegt werden.

o Verknüpfung Meilenstein: "Korrektur/Stornierung der Aufschlagzahlung"

#### o Sortierung: 1

| ≡ F   | Patiente | nbezogene l | Proze | ssarten       | Allgemein II    | 🛬 Ablauf      | 눱 Zus | atzfelder | 🔒 Zugriffsbe | rechtigung | 皆 Zertifik | ate |
|-------|----------|-------------|-------|---------------|-----------------|---------------|-------|-----------|--------------|------------|------------|-----|
| - Mei | ilenstei | in          |       |               |                 |               |       |           |              |            |            |     |
|       | ID       | Meilenst    | ein   |               | Bezeichn        | ung           |       | Vor       | gänger       | Sortier    | ung        |     |
|       |          |             |       |               |                 |               |       |           |              |            |            |     |
|       | 1096     | 1027        | ~     | Korrektur/Sto | ornierung der A | ufschlagzahlu | ng    |           |              |            |            |     |
|       |          |             | -     |               |                 |               |       |           |              |            |            |     |
|       |          |             |       |               |                 |               |       |           |              |            |            |     |
|       |          |             |       |               |                 |               |       |           |              |            |            |     |

Im Bereich "Arbeitsschritte" fügen Sie im kommenden Schritt ebenfalls mittels Rechtsklick einen Datensatz ein, um die zugehörige Aufgabe "Prüfung/Freigabe der korrigierten Aufschlagzahlung" inkl. zuständige Abteilung, Dauer und Forderungsstatus erfassen zu können.

| Arbeitsschritte                                                                                                    |                                             |                     |                      |          |
|----------------------------------------------------------------------------------------------------|---------------------------------------------|---------------------|----------------------|----------|
| ID                                                                                                    | Bezeichnung                                 | Abschlussprüfung    | Belegfreigabe        |          |
| 1320 Prüfung                                                                                                    | /Freigabe der korrigierten Aufschlagzahlung |                     |                      |          |
| The second second secon |                                             |                     |                      |          |
| Dezeichoune:                                                                                                    | Dröfung/Ersigshalder karrisisten Aufschlu   | aatabluna           |                      |          |
| Bezeichnung.                                                                                                    | Fruiding/Freigabe der Körnglenen Aufschla   | agzaniung           |                      |          |
| Bezeichnung, lang:                                                                                                    | Prüfung/Freigabe der korrigierten Aufschl   | agzahlung           |                      |          |
| Matchcode:                                                                                                    | 0010                                        |                     |                      |          |
| Aktivität:                                                                                                    | V                                           |                     |                      |          |
| Zustāndigkeit                                                                                                    |                                             |                     |                      |          |
| Zuständigkeitssuche:                                                                                                    | aus der Prozessdefinition                   |                     |                      |          |
|                                                                                                    |                                             |                     |                      |          |
| zuständige Abteilung:                                                                                                    |                                             |                     |                      |          |
|                                                                                                    |                                             |                     |                      |          |
| Dauer:                                                                                                    | 7,00 Tage 1                                 | Berech. Modus:      | x - Tage nach Beginn | <b>~</b> |
| Default-Dok.typ:                                                                                                    | V F                                         | Prüfung Kodierung:  | keine Prüfung        | ~        |
| Create Forderungss.                                                                                                    | IMCO V                                      | Close Forderungss.: |                      | 7        |

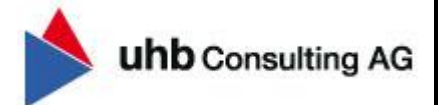

Wechseln Sie anschließend in den Reiter "Zugriffsberechtigung" (oben) und ordnen im Reiter Zugriffsberechtigung (unten) die Zugriffgruppe "Kostenträgerdialog" zu.

| 🔳 Patier | ntenbezogene Prozes    | sarten       | Allgemein II  | 🛬 Ablauf | 뉩 Zusatzfelder  | 🔒 Zugriffsbe   | erechtigung    | 皆 Zertifik | kate      |                   |          |  |
|----------|------------------------|--------------|---------------|----------|-----------------|----------------|----------------|------------|-----------|-------------------|----------|--|
| 🔹 m      | iögliche Zugriffsgrupp | pen          |               |          |                 |                |                | zugeord    | nete Zug  | riffsgruppen      |          |  |
| Bered    | chtigung               | Bezeich      | nung          |          | Externes S      | System         |                | ID         |           | Bez               | eichnung |  |
|          |                        |              |               |          |                 |                |                |            | 6Kost     | enträgerdialog    |          |  |
|          |                        |              |               |          |                 |                |                |            |           |                   |          |  |
|          |                        |              |               |          |                 |                |                |            |           |                   |          |  |
|          |                        |              |               |          |                 |                | >>             |            |           |                   |          |  |
|          |                        |              |               |          |                 |                |                |            |           |                   |          |  |
|          |                        |              |               |          |                 |                | <              | 1          |           |                   |          |  |
|          |                        |              |               |          |                 |                | <<             |            |           |                   |          |  |
|          |                        |              |               |          |                 |                |                | _          |           |                   |          |  |
|          |                        |              |               |          |                 |                |                |            |           |                   |          |  |
|          |                        |              |               |          |                 |                |                |            |           |                   |          |  |
|          |                        |              |               |          |                 |                |                |            |           |                   |          |  |
|          |                        |              |               |          |                 |                |                |            |           |                   |          |  |
|          |                        |              |               |          |                 |                |                |            |           |                   |          |  |
|          |                        |              |               |          |                 |                |                |            |           |                   |          |  |
|          |                        |              |               |          |                 |                |                |            |           |                   |          |  |
|          |                        |              |               |          |                 |                |                |            |           |                   |          |  |
|          |                        |              |               |          |                 |                |                |            |           |                   |          |  |
| Filter:  | Kostenträgerdialog     | d            |               |          |                 |                |                | Filter:    |           |                   |          |  |
|          |                        |              |               |          |                 |                |                |            |           |                   |          |  |
|          |                        |              |               | -        |                 |                |                |            |           |                   |          |  |
| 🔎 Zugri  | iffsberechtigung       | Forderungsst | atuszuordnung | Prozessa | art - Zuordnung | HE-Prüfstellen | Kategoriezuoro | nung       | \$301 - 9 | chlusselzuordnung |          |  |

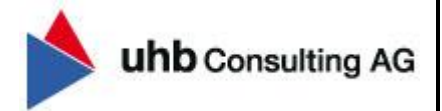

Im Reiter "§301 – Schlüsselzuordnung" müssen daraufhin die Schlüssel "MDK08", "MDK11" und "MDK14" zugeordnet werden.

| 🔳 Patien | tenbezogene Prozessa | rten Allgemein II        | 🛬 Ablauf | 📩 Zusatzfelder  | 🔒 Zugriffsbe   | rechtigung   | 皆 Zertifikate | •           |                 |                     |                   |                      |
|----------|----------------------|--------------------------|----------|-----------------|----------------|--------------|---------------|-------------|-----------------|---------------------|-------------------|----------------------|
| ∽. 4     | •                    |                          |          |                 |                |              |               |             |                 |                     |                   |                      |
| verfügba | re Schlüssel:        |                          |          |                 |                |              |               | zugeordnete | Schlüssel:      |                     |                   |                      |
| Schli    | issel                | Beschreibun              | g        |                 |                |              |               | S           | chlüssel        |                     | Beschreibung      |                      |
|          |                      |                          |          |                 |                |              | _             | MDK08       |                 | Mitteilung über eir | ie veränderte Au  | fschlagshöhe         |
|          |                      |                          |          |                 |                |              |               | MDK11       |                 | Rücknahme des       | Aufschlages, keir | ne weitere Geltendma |
|          |                      |                          |          |                 |                |              |               | MDK14       |                 | Endgültige Anpas    | sung eines bereit | s geltend gemacht    |
|          |                      |                          |          |                 |                |              | >             |             |                 |                     |                   |                      |
|          |                      |                          |          |                 |                |              | >>            |             |                 |                     |                   |                      |
|          |                      |                          |          |                 |                |              |               |             |                 |                     |                   |                      |
|          |                      |                          |          |                 |                |              |               |             |                 |                     |                   |                      |
|          |                      |                          |          |                 |                |              | ~             |             |                 |                     |                   |                      |
|          |                      |                          |          |                 |                |              |               |             |                 |                     |                   |                      |
|          |                      |                          |          |                 |                |              | <<            |             |                 |                     |                   |                      |
|          |                      |                          |          |                 |                |              |               |             |                 |                     |                   |                      |
|          |                      |                          |          |                 |                |              |               |             |                 |                     |                   |                      |
|          |                      |                          |          |                 |                |              |               |             |                 |                     |                   |                      |
|          |                      |                          |          |                 |                |              |               |             |                 |                     |                   |                      |
|          |                      |                          |          |                 |                |              |               |             |                 |                     |                   |                      |
|          |                      |                          |          |                 |                |              |               |             |                 |                     |                   |                      |
|          |                      |                          |          |                 |                |              |               |             |                 |                     |                   |                      |
|          |                      |                          |          |                 |                |              |               |             |                 |                     |                   |                      |
|          |                      |                          |          |                 |                |              |               |             |                 |                     |                   |                      |
|          |                      |                          |          |                 |                |              |               |             |                 |                     |                   |                      |
|          |                      |                          |          |                 |                |              |               |             |                 |                     |                   |                      |
|          |                      |                          |          |                 |                |              |               |             |                 |                     |                   |                      |
|          |                      |                          |          |                 |                |              |               |             |                 |                     |                   |                      |
| Filter   | MDK14                |                          |          |                 |                |              |               | Filter:     |                 |                     |                   |                      |
|          | MDN 14               |                          |          |                 |                |              | '             |             |                 |                     |                   |                      |
|          |                      |                          |          |                 |                |              |               |             |                 |                     |                   |                      |
| a Zuaril | fsberechtigung F     | orderungsstatuszuordnung | Prozess  | art - Zuordnung | RE-Prüfstellen | Kategoriezuo | rdnung 😽      | 301 - Sch   | lüsselzuordnung |                     |                   |                      |

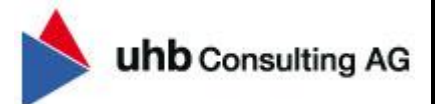

#### 1.5 §301-Schlüsselverknüpfung

Im Reiter "§301 – Schlüsselzuordnung" müssen im letzten Schritt die Schlüssel "MDK07" und "MDK09" mit der bestehenden Prozessart "Eingang Aufschlagszahlung" verknüpft werden.

Hierzu muss im ersten Schritt die bestehende Prozessart (linke Seite) im Stammdatenfenster "Patientenbezogene Prozessarten" ausgewählt werden. Anschließend können Sie im Reiter (oben) "Zugriffberechtigung" → Reiter (unten) "§301 Schlüsselzuordnung" die zusätzliche Zuordnung der beiden §301-Schlüssel "MDK07" und "MDK09" durchführen.

| 🗮 Patienter | nbezogene Prozessarten | Allgemein II        | 🛬 Ablauf               | 📋 Zusatzfelder | 🔒 Zugriffsbe   | rechtigung    | 皆 Zertifikate |                          |                             |
|-------------|------------------------|---------------------|------------------------|----------------|----------------|---------------|---------------|--------------------------|-----------------------------|
| 🗢 verfüg    | gbare Schlüssel:       |                     | zugeordnete Schlüssel: |                |                |               |               |                          |                             |
| Schlüs      | ssel                   | Bes                 | chreibung              |                |                |               | Schlüss       | el B                     | eschreibung                 |
|             |                        |                     |                        |                |                |               | MDK04         | Festlegung des Aufschl   | ages gemäß §275c Abs. 3 SGB |
|             |                        |                     |                        |                |                |               | MDK07         | Mitteilung über eine un  | veränderte Aufschlagshöhe   |
|             |                        |                     |                        |                |                | >             | MDK09         | Mitteilung des Aufschla  | ges mit Rechnungsnummer     |
|             |                        |                     |                        |                |                | >>            |               |                          |                             |
|             |                        |                     |                        |                |                |               |               |                          |                             |
|             |                        |                     |                        |                |                |               |               |                          |                             |
|             |                        |                     |                        |                |                | <             |               |                          |                             |
|             |                        |                     |                        |                |                | <             | -             |                          |                             |
|             |                        |                     |                        |                |                |               |               |                          |                             |
|             |                        |                     |                        |                |                |               |               |                          |                             |
|             |                        |                     |                        |                |                |               |               |                          |                             |
|             |                        |                     |                        |                |                |               |               |                          |                             |
|             |                        |                     |                        |                |                |               |               |                          |                             |
|             |                        |                     |                        |                |                |               |               |                          |                             |
|             |                        |                     |                        |                |                |               |               |                          |                             |
|             |                        |                     |                        |                |                |               |               |                          |                             |
|             |                        |                     |                        |                |                |               |               |                          |                             |
|             |                        |                     |                        |                |                |               |               |                          |                             |
|             |                        |                     |                        |                |                |               |               |                          |                             |
|             |                        |                     |                        |                |                |               |               |                          |                             |
| Filter: M   | IDK09                  |                     |                        |                |                |               | Filter:       |                          |                             |
|             |                        |                     |                        |                |                |               |               |                          |                             |
|             |                        |                     |                        |                |                |               |               |                          |                             |
| ■ Zugriffsb | erechtigung Forder     | ungsstatuszuordnung | Prozessa               | rt - Zuordnung | RE-Prüfstellen | Kategoriezuor | dnung 😽 🖇     | 801 - Schlüsselzuordnung |                             |